Краткое руководство пользователя системы дистанционного банковского обслуживания «ВТБ Бизнес Онлайн» версии «ВТБ Бизнес» (Интернет-Банк «ВТБ Бизнес») по размещению депозита на индивидуальных условиях

## 1 Оформление запроса индивидуальной ставки по депозиту в Интернет-Банке «ВТБ Бизнес»

Пользователь может **запросить** индивидуальную процентную ставку непосредственно в Интернет-Банке «ВТБ Бизнес», для этого на странице Заявления на размещение в депозит необходимо кликнуть по ссылке "Запросите ставку" (см. рис.1)

| RNB | ООО «Московская тор                            | говая компания» $\smallsetminus$                                        |              | Поиск Q | ⊵1 | ý <mark>98+</mark> | Константинопольский А.К $ \smallsetminus $ |
|-----|------------------------------------------------|-------------------------------------------------------------------------|--------------|---------|----|--------------------|--------------------------------------------|
|     | ← Назад                                        |                                                                         |              |         |    |                    |                                            |
|     | Заявление на разм                              | иещение в депозит                                                       |              |         |    |                    |                                            |
|     | № 32361 от 28.04.2020                          | ерновик                                                                 |              |         |    |                    |                                            |
|     | <ol> <li>Для размещения по выб</li> </ol>      | бранной ставке отправьте заявку до 17:00                                |              |         |    |                    |                                            |
|     | Депозит «Универсальны<br>со сроком привлечения |                                                                         |              |         |    |                    |                                            |
|     | Сумма                                          | Срок                                                                    |              |         |    |                    |                                            |
|     | 2 000 000 ₽                                    | 60 дней                                                                 |              |         |    |                    |                                            |
|     | 0 P                                            | ∞ ₽ 2дня                                                                | 1095 дней    |         |    |                    |                                            |
|     | Дата открытия                                  | 01.06.2022                                                              |              |         |    |                    |                                            |
|     | Дата закрытия                                  | 31.07.2022                                                              |              |         |    |                    |                                            |
|     | Выплата процентов                              | В конце срока                                                           |              |         |    |                    |                                            |
|     | Ставка, годовых                                | 4,15 %                                                                  |              |         |    |                    |                                            |
|     | Доход                                          | 13 871,57 ₽                                                             |              |         |    |                    |                                            |
|     | Для размещения на индиви                       | адуальных условиях запросите ставку                                     |              |         |    |                    |                                            |
|     | Дополнительные опции                           |                                                                         |              |         |    |                    |                                            |
|     | Пополнение                                     | Нет                                                                     |              |         |    |                    |                                            |
|     | Частичное снятие                               | Нет                                                                     |              |         |    |                    |                                            |
|     | Досрочное расторжение                          | По ставке «до востребования»                                            |              |         |    |                    |                                            |
|     | Капитализация                                  | 🔵 Проценты увеличивают сумму                                            | депозита     |         |    |                    |                                            |
|     | Счета пополнения и воз                         | врата средств р                                                         | едактировать |         |    |                    |                                            |
|     | Пополнение депозита                            | Расчётный счёт *8901 🕧                                                  |              |         |    |                    |                                            |
|     | Возврат средств                                | Совпадает со счётом пополнения                                          |              |         |    |                    |                                            |
|     | Выплата процентов                              | На счёт 12345.123.1.1234.5678901                                        |              |         |    |                    |                                            |
|     | Клиент                                         |                                                                         |              |         |    |                    |                                            |
|     | Наименование                                   | ООО «Московская торговая компані                                        | «RN          |         |    |                    |                                            |
|     | ИНН                                            | 12345678901                                                             |              |         |    |                    |                                            |
|     | Генеральное соглашени                          |                                                                         |              |         |    |                    |                                            |
|     | Ваш депозит размещается в                      | в рамках генерального соглашения:                                       |              |         |    |                    |                                            |
|     | Вид генсоглашения                              | Заявление о предоставлении услуг (<br>№ ДЕПТИБ-12-123456-1 от 25.01.201 | банка<br>8   |         |    |                    |                                            |
|     | Условия                                        | Условия проведения депозитных<br>операцийdocx                           |              |         |    |                    |                                            |
|     | Соглашаюсь с правилами б                       | анка и условиями проведения депозитных о                                | пераций      |         |    |                    |                                            |
|     | Подписать и отправить                          | Сохранить Изменить параметры                                            | Скачать      |         |    |                    |                                            |
|     |                                                |                                                                         |              |         |    |                    |                                            |

Рис.1 Страница оформления заявления на размещение средств в депозит

В появившемся модальном окне необходимо заполнить обоснование повышенной ставки и нажать кнопку "Запросить" (см. рис.2)

| <sup></sup> ≡втб | ООО «Московская торго                             | вая компания» ∨                                   |                        | ⊵20      | # <b>1</b> 8 | <u>, 99+</u> | Константинопольский А.К. 🗸 |
|------------------|---------------------------------------------------|---------------------------------------------------|------------------------|----------|--------------|--------------|----------------------------|
|                  | 🔶 Назад                                           |                                                   |                        |          |              |              |                            |
|                  | Заявление на разм                                 | ещение в депозит                                  | ₽32361 от 28.04.2020   | Черновик |              |              |                            |
|                  |                                                   |                                                   |                        |          |              |              |                            |
|                  | <ol> <li>Для размещения по выбр</li> </ol>        | ранной ставке, заявку необходим                   | о отправить до 16:00   |          |              |              |                            |
|                  | Депозит «Универсальный<br>Со сроком привлечения д | й»<br>до года / свыше года                        |                        |          |              |              |                            |
|                  | Сумма                                             | Срок                                              |                        |          |              |              |                            |
|                  | 2 000 000 ₽                                       | 60 дней                                           |                        |          |              |              |                            |
|                  | 0₽                                                | ∞₽ 2дня                                           | 1095 дней              |          |              |              |                            |
|                  | Дата открытия                                     | 01.06.2022                                        |                        |          |              |              |                            |
|                  | Дата закрытия                                     | 20-000 000 000-000                                |                        | ×        |              |              |                            |
|                  | Выплата процентов                                 | запрос на индив                                   | зидуальную             |          |              |              |                            |
|                  | Ставка, годовых                                   | Run nonosura                                      | Уширорсовыный          |          |              |              |                            |
|                  | Похол                                             | Сумма                                             | 2 000 000 P            |          |              |              |                            |
|                  | долод                                             | Срок                                              | 2 000 000 т<br>60 дней |          |              |              |                            |
|                  | Дополнительные опции                              | Предполагаемая дата                               | 01.06.2022             |          |              |              |                            |
|                  | Пополнение                                        | открытия                                          |                        |          |              |              |                            |
|                  | Частичное снятие                                  | Выплата процентов                                 | В конце срока          |          |              |              |                            |
|                  | Досрочное расторжение                             | Досрочное расторжени                              | е Да                   |          |              |              |                            |
|                  | Способ пополнония и воз                           | Обоснование ставки (необя                         | ізательно)             |          |              |              |                            |
|                  | спосоо пополнения и воз                           | Введите текст в свобо,                            | дной форме             |          |              |              |                            |
|                  | Пополнение депозита                               |                                                   |                        |          |              |              |                            |
|                  | Возврат средств                                   |                                                   |                        | 0/210    |              |              |                            |
|                  | bannaranpoqentos                                  |                                                   |                        |          |              |              |                            |
|                  | Информация о клиенте                              | Запросить Отмена                                  | 1                      |          |              |              |                            |
|                  | Наименование                                      | 000 «носковская торговая к                        | ОРПОПИЛ///             |          |              |              |                            |
|                  | ИНН                                               | 12345678901                                       |                        |          |              |              |                            |
|                  | Депозитный договор                                |                                                   |                        |          |              |              |                            |
|                  | Ваш депозит размещается в                         | рамках депозитного договор                        | a:                     |          |              |              |                            |
|                  | Тип договора                                      | Заявление о предоставлении                        | услуг Банка            |          |              |              |                            |
|                  | Номер                                             | №12345678912345678912345                          | 6789                   |          |              |              |                            |
|                  | Дата открытия                                     | 25.01.2018                                        |                        |          |              |              |                            |
|                  | Подтверждаю, что с Пра<br>операций ознакомлен и   | авилами Банка и Условиями п<br>полностью согласен | роведения депозитных   | ¢        |              |              |                            |
|                  | Подписать и отправить                             | Сохранить Изменить параме                         | етры Печать            |          |              |              |                            |
|                  |                                                   |                                                   |                        |          |              |              |                            |
|                  |                                                   |                                                   |                        |          |              |              |                            |
|                  |                                                   |                                                   |                        |          |              |              |                            |
|                  |                                                   |                                                   |                        |          |              |              |                            |
|                  |                                                   |                                                   |                        |          |              |              |                            |

Рис.2 Запрос индивидуальной ставки

После нажатия кнопки "Запросить" автоматически сформируется запрос индивидуальной ставки, о чём пользователю отобразится соответствующее предупреждение (см. **рис.3**)

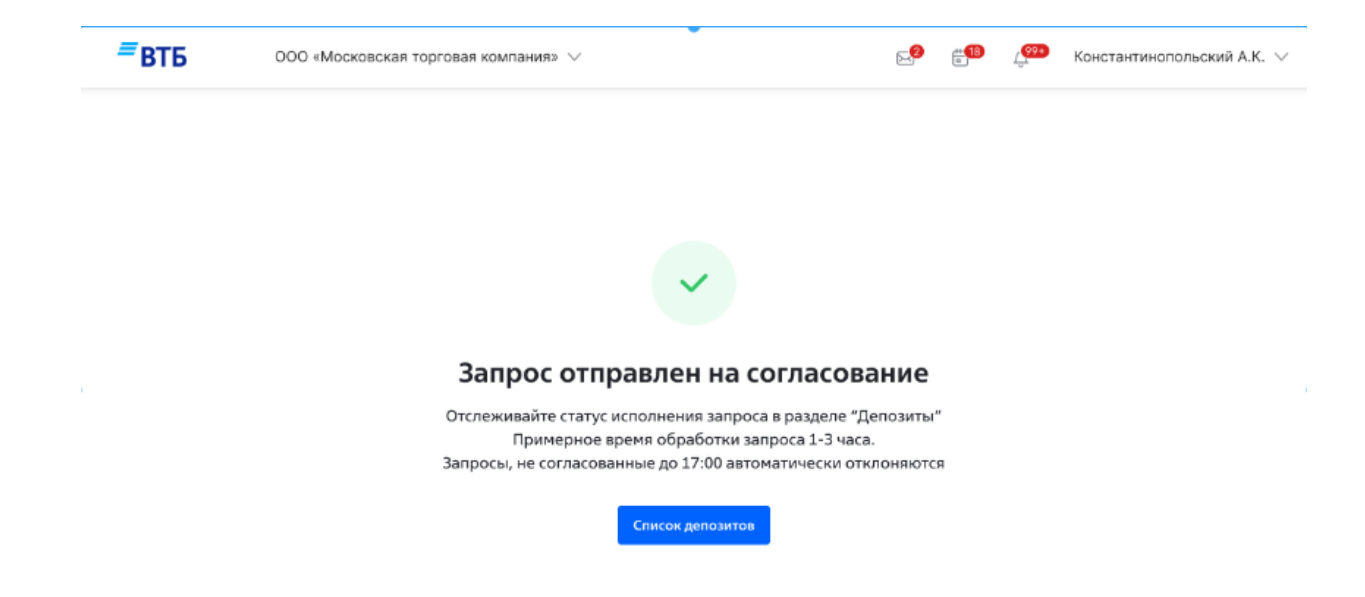

Рис.3 Запрос индивидуальной ставки отправлен на согласование в банк

Запрос можно посмотреть в списке депозитов на специальной закладке "Запросы ставки" (см. **рис.4**). Ещё не обработанные банком запросы будут отображаться в списке со статусом "В обработке". Если запрос согласован банком, ему будет присвоен статус "Согласован", и в запросе будет отображаться размер согласованной индивидуальной ставки.

| <sup>≡</sup> втб           | ООО «Московская торговая н                   | компания» 🗸                        |             | <mark>⊱</mark> 2 <mark>⊭18</mark>        | Константинопольский А.К. ∨                |
|----------------------------|----------------------------------------------|------------------------------------|-------------|------------------------------------------|-------------------------------------------|
| Депозить                   | и                                            |                                    | Мои депозит | ы Ген. соглашения                        | 🕂 Подключить продукт                      |
| Все депозиты<br>дд.мм.гггг | Открытые Черновики За                        | просы ставки 🥑<br>Поиск по статусу |             | ~                                        | Главная<br>Счета<br>Выписка               |
| Создан                     | Вид депозита                                 | Согласованная ставка               | Сумма       | Статус запроса                           | Шаблоны и автоплатежи<br>Справки          |
| 01.06.2022                 | Универсальный                                |                                    | 2 000 000 ₽ | • В обработке                            | Депозиты                                  |
| 01.06.2022                 | Универсальный<br>Срок жизни запроса до 17:00 | 5,43%                              | 2 000 000 ₽ | • Согласован                             | Кредиты<br>Зарплатный проект<br>Экрайония |
| 11.09.2020                 | Универсальный                                |                                    | 2 000 000 ₽ | • Не согласован                          | Карты                                     |
| 11.09.2020                 | Универсальный                                | 5,43%                              | 2 000 000 ₽ | <ul> <li>Истёк срок</li> </ul>           | Валютные операции и ВЭД                   |
| 11.09.2020                 | Универсальный                                | 5,43%                              | 2 000 000 ₽ | <ul> <li>Отменён<br/>клиентом</li> </ul> | Заказ наличных<br>Гарантии и аккредитивы  |
| 11.09.2020                 | Универсальный                                | 5,43%                              | 2 000 000 ₽ | • Применён                               | Выставление счетов                        |

# 2 Оформление депозита по согласованному запросу индивидуальной ставки

После того как запрос индивидуальной ставки согласован, пользователь может создать на его основании Заявление на размещение в депозит с индивидуальной ставкой, которая согласована в запросе. Для этого необходимо кликнуть по строке согласованного запроса в списке запросов, чтобы раскрыть строку, и в раскрывшейся строке кликнуть кнопку "Создать заявление" (см. рис.5)

| депозиты     |                                              |                               | Мои депозить | Ген. соглашения | 🕂 Подключить проду                                                 |
|--------------|----------------------------------------------|-------------------------------|--------------|-----------------|--------------------------------------------------------------------|
| Все депозиты | Открытые Черновики                           | Запросы ставки 2              |              |                 | Главная                                                            |
| дд.мм.гггг   | 🛱 — дд.мм.гггг                               | Поиск по статусу              |              | ~               | Счета<br>Выписка                                                   |
| Создан       | Вид депозита                                 | Согласованная ставка          | Сумма        | Статус запроса  | Шаблоны и автоплатежи<br>Справки                                   |
| 01.06.2022   | Универсальный                                |                               | 2 000 000 ₽  | • В обработке   | Депозиты                                                           |
| 01.06.2022   | Универсальный<br>Срок жизни запроса до 17:00 | 5,43%                         | 2 000 000 ₽  | • Согласован    | Кредиты<br>Зарплатный проект                                       |
|              | Сделка должна быти                           | оформлена до 17:00 01.06.2022 |              |                 | Эквайринг<br>Карты                                                 |
|              | Срок депозита<br>Возврат                     | 60 дней<br>31.07.2022         |              |                 | Валютные операции и ВЭ<br>Заказ наличных<br>Гарантии и аккредитивы |
|              | Согласованная ставка,<br>годовых             | 5,43%                         |              |                 | Выставление счетов                                                 |
|              | доход<br>Выплата процентов                   | та тоо,95 ¥<br>В конце срока  |              |                 |                                                                    |
|              | Детали документа                             |                               |              |                 |                                                                    |
|              |                                              |                               |              |                 |                                                                    |

Рис.5 Развёрнутая строка согласованного запроса индивидуальной ставки

В системе будет автоматически создано заявление на размещение в депозит, и пользователю будет отображена страница заявления (см. **рис.6**). Параметры депозита в данном заявлении недоступны для изменения, т.к. они должны полностью соответствовать параметрам, согласованным в запросе. Пользователь при необходимости настраивает счета пополнения, возврата средств и выплаты процентов и подписывает заявление. Настройка счетов и подписание заявления поризводится таким же образом, как и для заявления с типовой ставкой.

```
ЕВТБ
```

| ООО «Московская торговая компания» | ~ |
|------------------------------------|---|
| eee meenee en een meenee           |   |

⊵2 #18

← Назад

Заявление на размещение в депозит №32361 от 01.06.2022 (Черновик

Оля размещения по индивидуальной ставке, заявку необходимо отправить до 17:00

### Депозит «Универсальный»

#### Со сроком привлечения до года / свыше года

| CUMMO                     |             | Cook                    |               |
|---------------------------|-------------|-------------------------|---------------|
| Cymma                     |             | Cpok                    |               |
| 2 000 000 ₽               |             | 60 дней                 |               |
| 0₽                        | ∞₽          | 2 дня                   | 1095 дней     |
| Дата открытия             | 01.06.2022  |                         |               |
| Дата закрытия             | 31.07.2022  |                         |               |
| Выплата процентов         | В конце ср  | ока                     |               |
| Ставка, годовых           | 4,15 %      |                         |               |
| Доход                     | 13 871,57 🖡 | •                       |               |
| Индивидуальные<br>условия | да          |                         |               |
| Дополнительные опции      |             |                         |               |
| Пополнение                | Нет         |                         |               |
| Частичное снятие          | Нет         |                         |               |
| Досрочное расторжение     | Да          |                         |               |
| Способ пополнения и во    | озврата сре | дств                    | Редактировать |
| Пополнение депозита       | Расчётный   | счёт *8901 🕜            |               |
| Возврат средств           | Совпадает   | со счётом пополнения    |               |
| Выплаты процентов         | Совпадает   | со счётом пополнения    |               |
| Клиент                    |             |                         |               |
| Наименование              | 000 «Moci   | ковская торговая компан | «RN           |
| ИНН                       | 123456789   | 01                      |               |
| Генеральное соглашени     | e           |                         |               |

| Ваш депозит размещается в рамках генерального соглашения:                                                     |                                                                              |  |  |  |  |  |  |
|----------------------------------------------------------------------------------------------------|------------------------------------------------------------------------------|--|--|--|--|--|--|
| Вид генсоглашения                                                                                             | Заявление о предоставлении услуг банка<br>№ ДЕПТИБ-12-123456-1 от 25.01.2018 |  |  |  |  |  |  |
| Условия                                                                                                    | Условия проведения депозитных<br>операцийdocx                                |  |  |  |  |  |  |
| Подтверждаю, что с Правилами Банка и Условиями проведения депозит<br>операций ознакомлен и полностью согласен |                                                                              |  |  |  |  |  |  |
| Подписать и отправить                                                                                         | Печать                                                                       |  |  |  |  |  |  |

Рис.6 Заявление на размещение в депозит, созданное из согласованного запроса индивидуальной ставки

## 3 Окончательные статусы запроса индивидуальной ставки

По запросу индивидуальной ставки может быть получен отказ банка, в этом случае статус запроса изменится на "**Не согласован**" (см. **рис.7**)

| ≡втб                       | ООО «Московская торговая ком                                | пания» ∨                                   |                                   | 💯 Константинопольский А.К. 🗸                 |
|----------------------------|-------------------------------------------------------------|--------------------------------------------|-----------------------------------|----------------------------------------------|
| Депозить                   | ы                                                           |                                            | Мои депозиты Ген. соглашения      | 🕂 Подключить продукт                         |
| Все депозиты<br>дд.мм.гггг | Открытые Черновики Запре                                    | осы ставки<br>Поиск по статусу             | ~                                 | Главная<br>Счета<br>Выписка                  |
| Создан                     | Вид депозита                                                | Согласованная ставка                       | Сумма Статус запроса              | Шаблоны и автоплатежи<br>Справки             |
| 01.06.2022                 | Универсальный                                               |                                            | 2 000 000 ₽ 🔹 в обработке         | Депозиты                                     |
| 01.06.2022                 | Универсальный<br>Запрос действителен до 17:00-              | 5,43%                                      | 2 000 000 ₽ • Согласован          | Кредиты<br>Зарплатный проект                 |
| 01.06.2022                 | Универсальный                                               |                                            | 2 000 000 ₽ • Не согласован       | Эквайринг<br>Карты                           |
|                            | Запрос на индивидуальную<br>депозит на стандартных ус.      | о ставку не согласован. Вы может<br>ловиях | е разместить Подобрать депозит    | Валютные операции и ВЭД<br>Заказ наличных    |
|                            | Срок депозита 66<br>Выплата процентов В<br>Детали документа | 0 дней<br>конце срока                      |                                   | Гарантии и аккредитивы<br>Выставление счетов |
| 11.09.2020                 | Универсальный                                               | 5,43%                                      | 2 000 000 ₽ ● Истёк срок          |                                              |
| 11.09.2020                 | Универсальный                                               | 5,43%                                      | 2 000 000 ₽ • Отменён<br>клиентом |                                              |
| 11.09.2020                 | Универсальный                                               | 5,43%                                      | 2 000 000 ₽ • Применён            |                                              |

Рис.7 Запрос индивидуальной ставки в статусе "Не согласован"

После того как из согласованного запроса индивидуальной ставки будет создан черновик заявления на размещение в депозит, запросу будет автоматически присвоен статус "Применён". После того как депозит с индивидуальной ставкой будет открыт, статус "Применён" для запроса индивидуальной ставки, на основании которого было создано заявление на размещение в депозит, уже не изменится и будет окончательным (см. **рис.8**).

| Депозиты     |                                  |                  |            | Мои депозиты | Ген. соглашения                          | 🕂 Подключить проду                           |
|--------------|----------------------------------|------------------|------------|--------------|------------------------------------------|----------------------------------------------|
| Все депозиты | Открытые Черновики               | Запросы ставки 🧿 |            |              |                                          | <b>Главная</b><br>Счета                      |
| дд.мм.гггг   | 🛱 — дд.мм.гггг                   | Поиск по ст      | атусу      |              | ~                                        | Выписка                                      |
| Создан       | Вид депозита                     | Согласован       | ная ставка | Сумма        | Статус запроса                           | Шаблоны и автоплатежи<br>Справки             |
| 01.06.2022   | Универсальный                    |                  |            | 2 000 000 ₽  | • В обработке                            | Депозиты                                     |
| 01.06.2022   | Универсальный                    |                  | 5,43%      | 2 000 000 ₽  | • Согласован                             | Кредиты                                      |
| 01.06.2022   | Универсальный                    |                  |            | 2 000 000 ₽  | • Не согласован                          | Эквайринг                                    |
| 01.06.2022   | Универсальный                    |                  | 5,43%      | 2 000 000 ₽  | <ul> <li>Истёк срок</li> </ul>           | Карты                                        |
| 01.06.2022   | Универсальный                    |                  | 5,43%      | 2 000 000 ₽  | <ul> <li>Отменён<br/>клиентом</li> </ul> | Валютные операции и В3<br>Заказ наличных     |
| 01.06.2022   | Универсальный                    |                  | 5,43%      | 2 000 000 ₽  | • Применён                               | Гарантии и аккредитивы<br>Выставление счетов |
|              | Срок депозита                    | 60 дней          |            |              |                                          |                                              |
|              | Дата закрытия депозита           | 31.07.2022       |            |              |                                          |                                              |
|              | Согласованная ставка,<br>годовых | 5,43%            |            |              |                                          |                                              |
|              | Доход                            | 18 150,95₽       |            |              |                                          |                                              |
|              | Выплата процентов                | В конце срока    |            |              |                                          |                                              |

Рис.8 Запрос индивидуальной ставки в статусе "Применён"

Если по согласованному запросу индивидуальной ставки не будет создан черновик заявления, то в конце дня статус запроса изменится на **"Истёк срок"** (см. **рис.9**)

| = | втб          | ООО «Московская торговая                                                                                                    | компания» ∨                                                    |           |              | ⊵2                                    | # <mark>18</mark> | 99+ | Констант                | инопольский А.К. 🗸             |
|---|--------------|----------------------------------------------------------------------------------------------------|----------------------------------------------------------------|-----------|--------------|---------------------------------------|-------------------|-----|-------------------------|--------------------------------|
|   | Депозиты     |                                                                                                    |                                                                |           | Мои депозить | Ген. сог                              | лашения           | ł   |                         | Іодключить продукт             |
| 1 | Все депозиты | Открытые Черновики 3                                                                                                    | апросы ставки 🧕                                                | TVCV      |              |                                       | ~                 |     | <b>Главн</b><br>Счета   | я                              |
|   | Создан       | Вид депозита                                                                                                    | Согласованн                                                    | ая ставка | Сумма        | Статус зап                            | роса              |     | Выпис<br>Шабло<br>Справ | ка<br>ны и автоплатежи<br>ки   |
|   | 01.06.2022   | Универсальный                                                                                                    |                                                                |           | 2 000 000 ₽  | • В обра                              | ботке             |     | Депоз                   | ИТЫ                            |
|   | 01.06.2022   | Универсальный<br>Запрос действителен до 17:00                                                                                 |                                                                | 5,43%     | 2 000 000 ₽  | • Соглас                              | ован              |     | Креди<br>Зарпла         | ты<br>атный проект             |
|   | 01.06.2022   | Универсальный                                                                                                    |                                                                |           | 2 000 000 ₽  | • Не согл                             | асован            |     | Экваи<br>Карты          | ринг                           |
|   | 01.06.2022   | Универсальный                                                                                                    |                                                                | 5,43%     | 2 000 000 ₽  | • Истёк с                             | рок               |     | Валют<br>Заказ          | ные операции и ВЭД<br>наличных |
|   |              | Срок согласованного за                                                                                                    | апроса истёк                                                   |           |              |                                       |                   |     | Гарант                  | ии и аккредитивы               |
|   |              | Срок депозита<br>Дата закрытия депозита<br>Согласованная ставка,<br>годовых<br>Доход<br>Выплата процентов<br>Детали документа | 60 дней<br>31.07.2022<br>5,43%<br>18 150,95 Р<br>В конце срока |           |              |                                       |                   |     | Выста                   | вление счетов                  |
|   | 11.09.2020   | Универсальный                                                                                                    |                                                                | 5,43%     | 2 000 000 ₽  | <ul> <li>Отменё<br/>клиент</li> </ul> | ён                |     |                         |                                |

Рис.9 Запрос индивидуальной ставки в статусе "Истёк срок"

Если в согласованном запросе индивидуальной ставки пользователь нажмёт кнопку "**Отказ**" (см. **рис.5**), то статус запроса изменится на "**Отменён клиентом**" (см. **рис.10**)

| ≡втб | ООО «Московская тор              | говая компания» ∨                                                                                                   | ⊵2 | # <mark>18</mark> | 4 <mark>99+</mark> | Константинопольский А.К. $\vee$ |
|------|----------------------------------|----------------------------------------------------------------------------------------------------|----|-------------------|--------------------|---------------------------------|
|      | ← Запросы ставки                 |                                                                                                    |    |                   |                    |                                 |
|      | Запрос индивидуа                 | альной ставки от 01.06.2022 Отменён клиентом                                                                        |    |                   |                    |                                 |
|      | 💧 Отказ по инициативе н          | клиента                                                                                                    |    |                   |                    |                                 |
|      | Вид депозита                     | Универсальный                                                                                                    |    |                   |                    |                                 |
|      | Сумма                            | 2 000 000 ₽                                                                                                    |    |                   |                    |                                 |
|      | Срок                             | 60 дней                                                                                                    |    |                   |                    |                                 |
|      | Предполагаемая дата<br>открытия  | 01.06.2022                                                                                                    |    |                   |                    |                                 |
|      | Дата закрытия                    | 31.07.2022                                                                                                    |    |                   |                    |                                 |
|      | Выплата процентов                | В конце срока                                                                                                    |    |                   |                    |                                 |
|      | Досрочное расторжение            | Да                                                                                                    |    |                   |                    |                                 |
|      | Согласованная ставка,<br>годовых | 5,43%                                                                                                    |    |                   |                    |                                 |
|      | Доход                            | 18 150,95₽                                                                                                    |    |                   |                    |                                 |
|      | Обоснование ставки               | Организация является постоянным клиентом<br>банка ВТБ. Ранее уже получали индивидуальную<br>ставку по продукту НСО. |    |                   |                    |                                 |

Рис.10 Запрос индивидуальной ставки в статусе "Отменён клиентом"